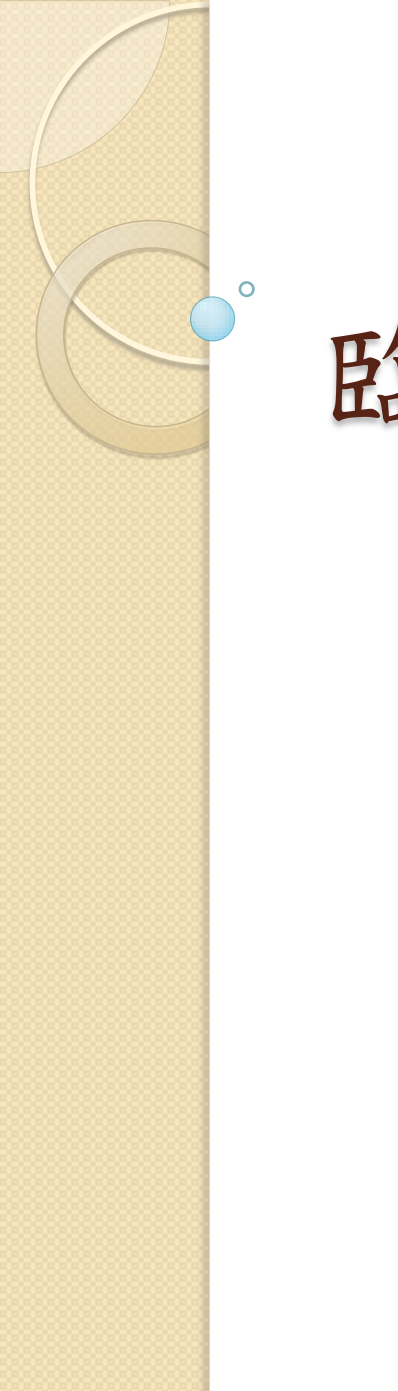

臨床試驗案

建檔流程

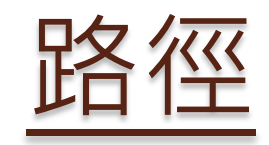

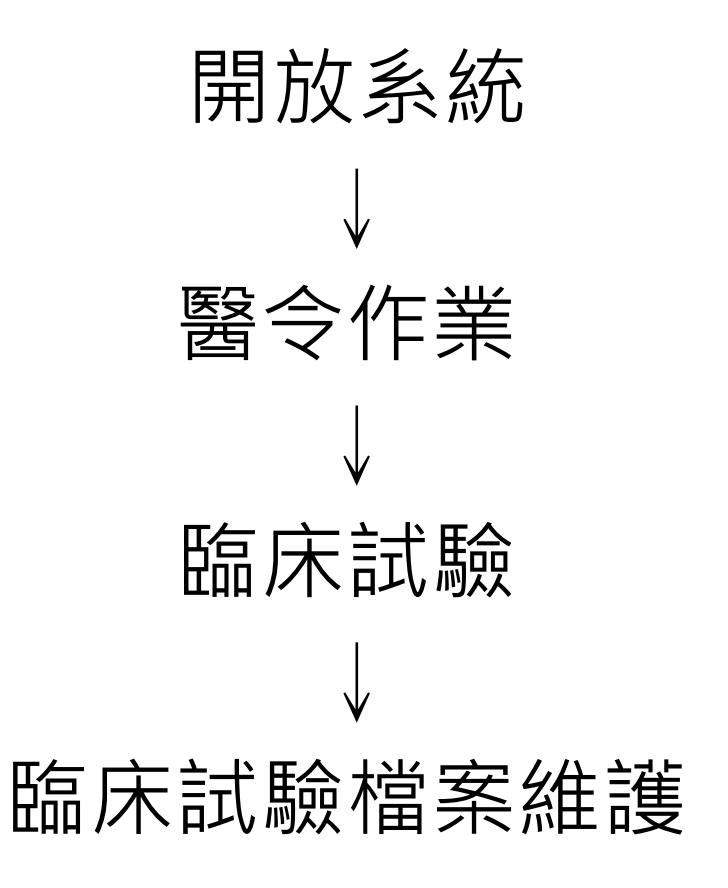

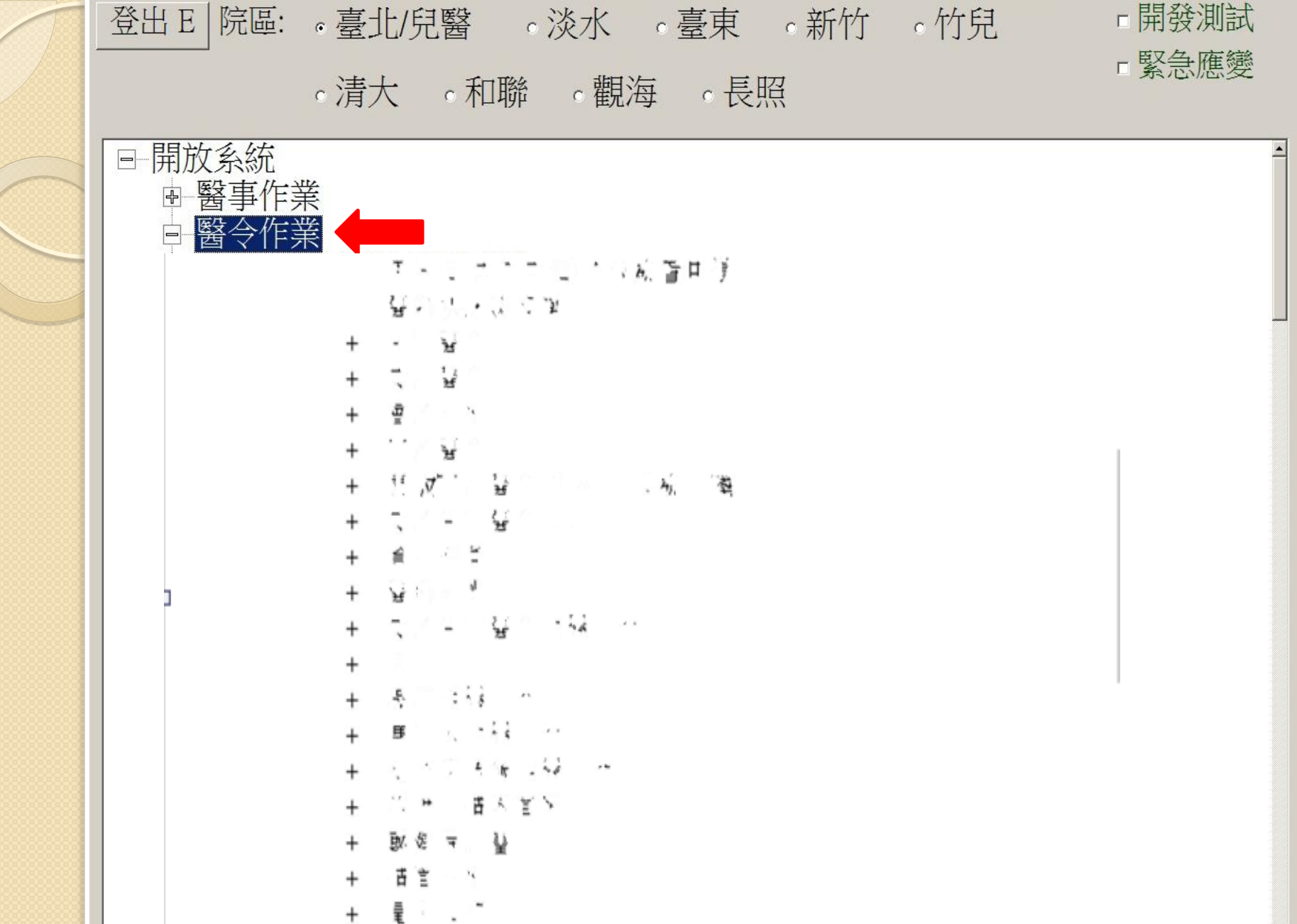

ど見

-//

## 登出 E 院區: 。臺北/兒醫 。淡水 。臺東 。新竹 。竹兒 「開發測試 」 「緊急應變

。清大 。和聯 。觀海 。長照

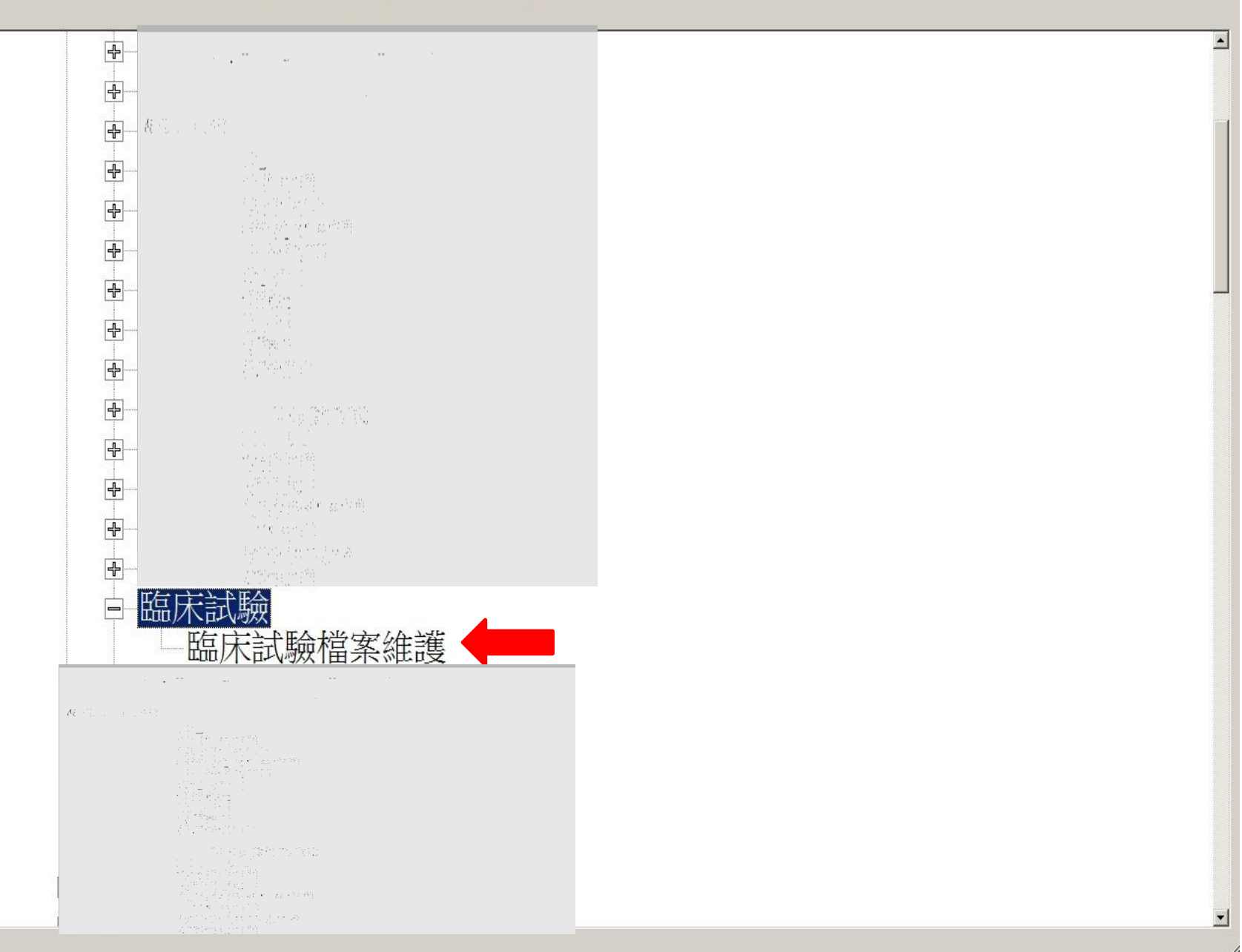

•建檔,分兩部分: 1. 主檔 2. 受試者資料

# 資料需完成建檔且正確, 才會有報表!!

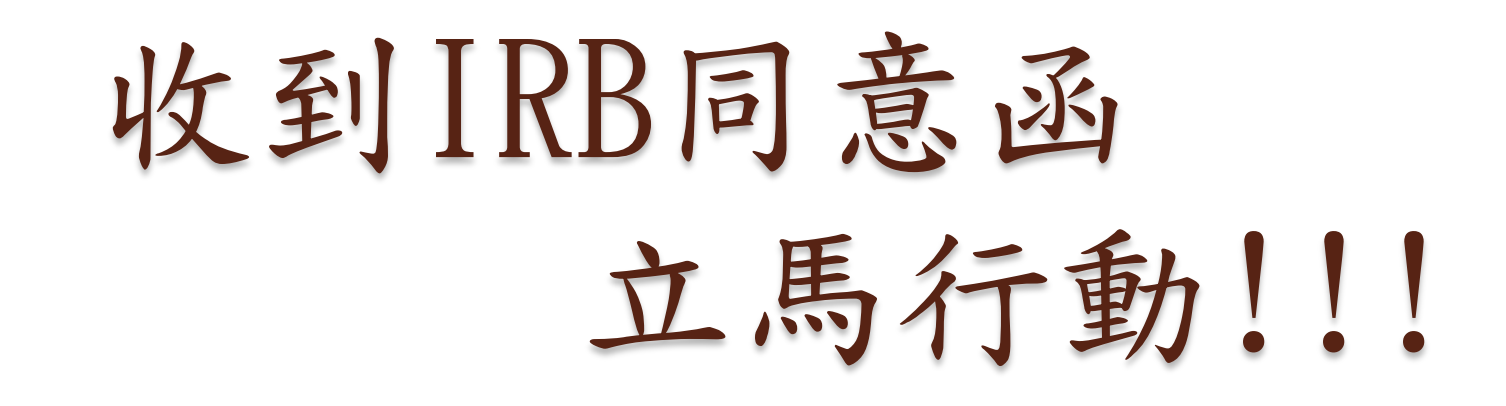

請先建主檔

開始囉~~

| 📲 IRB臨床試驗資訊化 - [IRB 臨床試驗資訊化 [Ver.2019/3/13] ] |  |
|-----------------------------------------------|--|
|-----------------------------------------------|--|

🚽 IRB臨床試驗資訊化 結束

L

|   | -試驗:                                 | . IRB Code:               | Dr Patient           |
|---|--------------------------------------|---------------------------|----------------------|
| 3 | IRB Name 開始日 結束日                     |                           |                      |
| 3 | +IRB Code: 11CT053B                  | 英文名稱:                     |                      |
| / | +IRB Code: 14CT027A                  | 由文名稱:                     |                      |
|   | +IRB Code: 14CT031Ae                 |                           |                      |
| 3 | +IRB Code: 14CT049Ae                 | 開始日: 2019/04/23 ▼ 結束日: 20 | 29/04/23             |
|   | +IRB Code: 15CT041Ae                 |                           |                      |
|   | + IRB Code: 16CT002Ae                |                           |                      |
| - | + IRB Code: 16CT021Ae                |                           |                      |
|   | HIRB Code: 16CT031Ae                 |                           | 存檔 S 清除書面 C          |
| 3 | +IRB Code: 16CT032Ae                 |                           |                      |
| 1 | HIRB Code: 17CT003Ae                 |                           |                      |
|   | +IRB Code: 17CT033Ae                 |                           |                      |
| 3 | + IRB Code: 17CT063Ae                |                           |                      |
|   | HRB Code: 17CT065Ae                  |                           |                      |
|   | HIRB Code: 18CT008Ae                 |                           |                      |
| 3 | HRB Code: 18CT060Ae                  |                           |                      |
|   |                                      |                           |                      |
| 3 |                                      |                           |                      |
|   | 岩在此列表中找个                             |                           |                      |
| 3 | 到你的IRB案號                             |                           |                      |
| 3 |                                      |                           |                      |
|   | 請按下清除畫面                              |                           |                      |
| 3 |                                      |                           |                      |
| 3 |                                      |                           |                      |
|   |                                      |                           |                      |
|   |                                      |                           |                      |
|   | ···································· | 復日代號 【▲】群組 【▲】 選擇惧   頃日名稱 | 又子醫燈 馬偕碼 ▼ 使用量 単位 頻準 |
| 3 |                                      |                           |                      |

| RB Name                                           |                                                                                                    | 開始中 結                                                                                                    |               | B Code:                                               |              |   | Dr                                    | Patient |  |                                       |   |
|---------------------------------------------------|----------------------------------------------------------------------------------------------------|----------------------------------------------------------------------------------------------------|---------------|-------------------------------------------------------|--------------|---|---------------------------------------|---------|--|---------------------------------------|---|
| +[IRB Code: 1                                     | нотогор                                                                                                    |                                                                                                    |               | 文々語・                                                  |              |   |                                       | (       |  | ····································· |   |
| +11RB Code:                                       | 🛃 frmS                                                                                                    | ellRB                                                                                                    |               |                                                       |              |   |                                       |         |  |                                       | _ |
| ■ IDENERSK XX XX XX XX XX XX XX XX XX XX XX XX XX |                                                                                                    |                                                                                                    |               |                                                       |              |   |                                       |         |  |                                       |   |
| + IRB Code:                                       | IND.                                                                                                    | 出一口名曰: 」」 】 】 】 】 】 】 】 】 】 】 】 】 】 】 】 】 】 】 】 】 】 】 】 】 】 】 】 】 】 】 】 】 】 】 】 】 】 】 】 】 】 】 】 】 】 】 】 】 】 】 】 】 】 】 】 】 】 】 】 】 】 】 】 】 】 】 】 】 】 】 】 】 】 】 】 】 】 】 】 】 】 】 】 】 】 】 】 】 】 】 】 】 】 】 】 】 】 】 】 】 】 】 】 】 】 】 】 】 】 】 】 】 】 】 】 】 < |               |                                                       |              |   |                                       |         |  |                                       |   |
| + IRB Code:                                       | 資訊化 - [128 年床法総資訊化 [Yer 2019/013]]   資訊化 結束   IRB中文名稱:   IRB中文名稱:   IRB中文名稱:   IRB中文名稱:   IRB中文名稱:   IRB中文名稱:   IRB中文名稱:   IRB中文名稱:   IRB中文名稱:   IRB中文名稱:   IRB中文名稱:   IRB中文名稱:   IRB中文名稱:   IRB中文名稱:   ISCTOOLe   2 15CTOOLe   3 14P2014111011159   4 14MMHSQ56   5 14CTOOLe   8 14MMHSQ56   5 11   11 14EE030(n)e   12 12CTOOLe   13 14CTOOLe   14 140401004e   13 14CTOOLe   14 14040104e   15 14040104e   16 14040104e   17 14040104e   14 14040104e   15 14040104e   16 14040104e   17 14040104e   16 14040104e   16 14040104 |                                                                                                    |               |                                                       |              |   |                                       |         |  |                                       |   |
| + IRB Code:                                       |                                                                                                    |                                                                                                    |               |                                                       | 書聖記          | 韵 |                                       |         |  |                                       |   |
| + IRB Code:                                       | 選取時                                                                                                    | ·請Double Click IRB資料列                                                                                                    | זו            |                                                       | 「月前」(子       |   | 詞(IKB編號)                              |         |  |                                       |   |
| + IRB Code:                                       |                                                                                                    | IRE編號 ▼                                                                                                    | IRB中文名稱       |                                                       | ▼ 廠商名稱       |   | ▼                                     | 清除書面(   |  |                                       |   |
| + IRB Code:                                       | 1                                                                                                    | 15CT001Ae                                                                                                    |               |                                                       |              |   |                                       |         |  |                                       |   |
| + IRB Code:                                       | 2                                                                                                    | 15CT035Ae                                                                                                    |               |                                                       |              |   | 1                                     |         |  |                                       |   |
| + IRB Code:                                       | 3                                                                                                    | 1IRB20141110111159                                                                                                    | ALCONT ALCONT |                                                       |              |   | -                                     |         |  |                                       |   |
| + IRB Code:                                       | 4                                                                                                    | 14MMHIS045e                                                                                                    |               | -8 <u>-</u>                                           |              |   | -                                     |         |  |                                       |   |
| + IRB Code:                                       | 5                                                                                                    | 14CT032Ae                                                                                                    |               | 이는 것이 같아요?<br>이것도 같은 것이 같아요?                          |              |   | ] [                                   |         |  |                                       |   |
| + IRB Code:                                       | 6                                                                                                    | 14MMHIS031e                                                                                                    |               | ्रावस्थित हेल्हा तर्ममा इडाले<br>१९३४ - इडाल के स्थलन |              |   | ]                                     |         |  |                                       |   |
| + IRB Code:                                       | 7                                                                                                    | 17CT021Ae                                                                                                    |               |                                                       |              |   | ]                                     |         |  |                                       |   |
|                                                   | 8                                                                                                    | 17CT022Ae                                                                                                    |               |                                                       |              |   |                                       |         |  |                                       |   |
|                                                   | 9                                                                                                    | 11CT053B                                                                                                    |               | a a Managaran<br>Ang Panganan Ang Pangahan            |              |   |                                       |         |  |                                       |   |
|                                                   | 10                                                                                                    | 12CT003A                                                                                                    |               |                                                       | es durant.   |   |                                       |         |  |                                       |   |
|                                                   | 11                                                                                                    | 14BE030(m)e                                                                                                    |               |                                                       | 2.114        |   | _                                     |         |  |                                       |   |
|                                                   | 12                                                                                                    | 14CT004Ae                                                                                                    |               |                                                       |              |   | _                                     |         |  |                                       |   |
|                                                   | 13                                                                                                    | 14CT005e                                                                                                    |               |                                                       | 5 • 7 2 48 j |   | -                                     |         |  |                                       |   |
|                                                   | 14                                                                                                    | 14CT010Ae                                                                                                    |               |                                                       | 8-28         |   |                                       |         |  |                                       |   |
|                                                   | 15                                                                                                    | 14CT011Ae                                                                                                    |               |                                                       |              |   | · · · · · · · · · · · · · · · · · · · |         |  |                                       |   |
|                                                   | •                                                                                                    |                                                                                                    |               |                                                       |              |   |                                       |         |  |                                       |   |
| 中部時・                                              |                                                                                                    |                                                                                                    |               |                                                       |              |   |                                       |         |  |                                       | _ |

|     | IRB臨床試驗       | 資訊化        | :- [IRB 臨床試驗資訊化        | ; [Ver.2019/3/13] ]                                   |                                                                                                    |                   |            |
|-----|---------------|------------|------------------------|-------------------------------------------------------|----------------------------------------------------------------------------------------------------|-------------------|------------|
|     | - IRB臨床試驗     | 資訊化        | 結束                     |                                                       |                                                                                                    |                   |            |
| F   | 試驗: ——        |            |                        | IDD Code                                              |                                                                                                    | Dr                |            |
|     | IRB Name      |            | 開始日 結                  |                                                       | ·                                                                                                    |                   |            |
|     | + IRB Code: 1 | HOTOP      | <b>nn</b>              | は今々類                                                  | ₹•                                                                                                    |                   |            |
|     | + IRB Code:   | 🔡 frm      | Гепкв                  |                                                       |                                                                                                    |                   |            |
|     | + IRB Code:   | IRI        | B中文名稱:                 |                                                       | -                                                                                                    | ※暫時IRB編號不能開立ORDER |            |
|     | HIRB Code:    | IPI        | R 苗 文 名 稱·             |                                                       | _                                                                                                    | 產生新時 IDD 编辑       |            |
|     | + IRB Code:   | IKI        |                        |                                                       |                                                                                                    |                   |            |
|     | + IRB Code:   | 2PP Terror |                        | C11                                                   |                                                                                                    | 式的/IDD/AB#)       |            |
|     | + IRB Code:   | 逛取時        | 子'諸Double Click IRB資料》 | ,<br>,                                                |                                                                                                    | 李=@(IKD 洲和)       |            |
|     | + IRB Code:   |            | IRB編號  ▼               | IRB中文名稱                                               | ▼ 廠商名                                                                                                    | 稱                 |            |
|     | + IRB Code:   | 1          | 15CT001Ae              | · · · · ·                                             |                                                                                                    |                   | ╷┙┕        |
|     | + IRB Code:   | 2          | 15CT035Ae              | de contra a constitu                                  |                                                                                                    |                   |            |
|     | + IRB Code:   | 3          | 1IRB20141110111159     |                                                       | en general Beg<br>State State State                                                                                                    |                   |            |
| H   | + IRB Code:   | 4          | 14MMHIS045e            | · 문화자<br>· · · · · · · · · · · · · · · · · · ·        | a parte de la contraction<br>Notas de la contraction                                                                                                    |                   |            |
| H   | + IRB Code:   | 5          | 14CT032Ae              |                                                       |                                                                                                    |                   |            |
| H   | + IRB Code:   | 6          | 14MMHIS031e            |                                                       | eese hit.<br>Naardoo oo taalaa                                                                                                    |                   |            |
| H   | + IRB Code:   | 7          | 17CT021Ae              |                                                       |                                                                                                    |                   |            |
|     |               | 8          | 17CT022Ae              |                                                       |                                                                                                    |                   |            |
|     |               | 9          | 11CT053B               | la de la dela del del del del del del del del del del | e na serie de la companya de la companya de la companya de la companya de la companya de la companya de la comp<br>En la companya de la companya de la companya de la companya de la companya de la companya de la companya de la c<br>En la companya de la companya de la companya de la companya de la companya de la companya de la companya de la c |                   |            |
|     |               | 10         | 12CT003A               | A GALLAND                                             |                                                                                                    |                   |            |
|     |               | 11         | 14BE030(m)e            |                                                       | ocxIRBFile                                                                                                    | ×                 |            |
|     |               | 12         | 14CT004Ae              |                                                       | teatal IDD%69€                                                                                                    |                   |            |
|     |               | 13         | 14C1005e               | + 1 / - +                                             |                                                                                                    | 確定 ——             |            |
|     |               | 14         | 14CT010Ae              | <b>輸入你的IRB</b>                                        | ++                                                                                                    |                   |            |
|     |               | 10         | 14CTUTIAe              | 编號前四碼                                                 | 12                                                                                                    | 取消                |            |
| Ľ   | 臨床試驗:         | - 1        |                        |                                                       |                                                                                                    |                   |            |
|     |               |            |                        | eg:18C1                                               |                                                                                                    |                   | n 959 maar |
|     |               |            | 嗅庁 忌 ▶ 復日親別            | 即可按確定                                                 | -t 18                                                                                                    |                   | 聞聞         |
| 117 |               |            |                        |                                                       |                                                                                                    |                   |            |

I

### 🔡 IRB臨床試驗資訊化 - [IRB 臨床試驗資訊化 [Ver.2019/3/13] ]

📑 IRB臨床試驗資訊化 結束

| 試驗:         |                            | IRB Code:                                                                                                    |                                                    | Dr                   |
|-------------|----------------------------|----------------------------------------------------------------------------------------------------|----------------------------------------------------|----------------------|
| IRB Name    | 開始日                        |                                                                                                    |                                                    |                      |
| + IRB Code: |                            | 「新立久瑠・」                                                                                                    |                                                    |                      |
| HIRB Code:  | низецкв                    |                                                                                                    |                                                    |                      |
| HIRB Code:  | IRB中文名稱:                   | 找到你的案號                                                                                                    | ※暫時IRB                                             | 就不能開立ORDER           |
| IRB Code:   | IRB 苗文名稱:                  | Double Click                                                                                                    |                                                    | 產生暫時IRB編號            |
| + IRB Code: |                            | Double Click                                                                                                    |                                                    |                      |
| + IRB Code: |                            |                                                                                                    |                                                    | 章論(IRB編號)            |
| + IRB Code: | A基权时 / 調DOUDIE CIICK IND具科 |                                                                                                    |                                                    | -9-9-9 (1100 IMBD0C) |
| + IRB Code: | IRB編號                      | ▼ IRB中文名稱                                                                                                    | ▼廠商名稱                                              |                      |
| + IRB Code: | 1 18CT063Ae                |                                                                                                    |                                                    |                      |
| + IRB Code: | 2 18CT062be                |                                                                                                    |                                                    |                      |
| +IRB Code:  | 3 18CT061be                | Ale Maria and Ale Maria                                                                                                    |                                                    |                      |
| + IRB Code: | 4 18CT060Ae                | a the second second sec |                                                    |                      |
| + IRB Code: | 5 18CT059Ae                |                                                                                                    |                                                    |                      |
| + IRB Code: | 6 18CT058Ae                |                                                                                                    | - Ask Control (1997)<br>(1997)<br>(1997)           |                      |
|             | 7 18CT057Ae                |                                                                                                    |                                                    |                      |
|             | 8 18CT056Ae                |                                                                                                    |                                                    |                      |
|             | 9 18CT055Ae                |                                                                                                    |                                                    |                      |
|             | 10 18C1054Ae               |                                                                                                    |                                                    |                      |
|             | 10 10CT053Ae               |                                                                                                    | ан ал ан ал ан ан ан ан ан ан ан ан ан ан ан ан ан | · · · ·              |
|             | 12 10CT0520e               |                                                                                                    |                                                    |                      |
|             | 13 10CT051Ae               |                                                                                                    | - M - 認識 - 19 (第2)<br>                             |                      |
|             | 15 18CT049be               | A set of the first of the set of the set of  |                                                    | <b>_</b>             |
|             |                            |                                                                                                    | · · · · · · · · · · · · · · · · · · ·              |                      |
| - 臨床試驗:     | - <u>↑</u>                 |                                                                                                    |                                                    |                      |
| Visit       | ▼ 順序 急 ▼ 項目類別              | ▼ 項目屬性 ▼ 項目代號 ▼ 群組                                                                                                    | ▼ 選擇項 項目名稱                                         | 文字                   |
|             | 0                          |                                                                                                    |                                                    |                      |

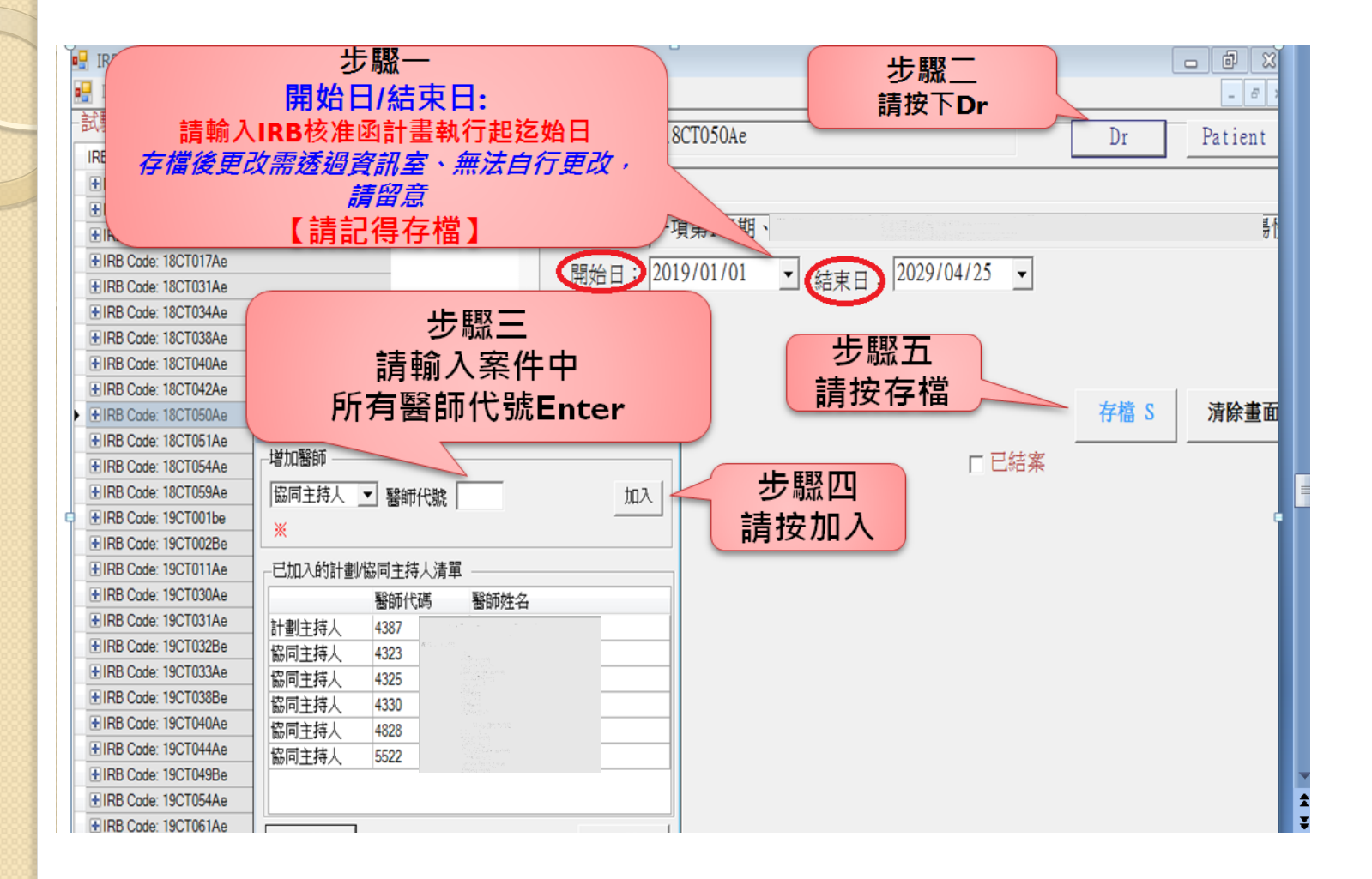

#### 

#### 🖳 IRB臨床試驗資訊化 結束

臨床試驗: | |

▼|順序|

|急|▼||項目類別|

ITEM

1 TEST

Visit

1

Ø. \*

試験!

| IRB Name              | 開始日 | 結束日 |  |
|-----------------------|-----|-----|--|
| HIRB Code: 11CT053B   |     |     |  |
| HIRB Code: 14CT027A   |     |     |  |
| HIRB Code: 14CT031Ae  |     |     |  |
| HIRB Code: 14CT049Ae  |     |     |  |
| HIRB Code: 15CT041Ae  |     |     |  |
| HIRB Code: 16CT002Ae  |     |     |  |
| HIRB Code: 16CT021Ae  |     |     |  |
| HIRB Code: 16CT031Ae  |     |     |  |
| HIRB Code: 16CT032Ae  |     |     |  |
| HIRB Code: 17CT003Ae  |     |     |  |
| HIRB Code: 17CT033Ae  |     |     |  |
| HIRB Code: 17CT034Ae  |     |     |  |
| HIRB Code: 17CT063Ae  |     |     |  |
| + IRB Code: 17CT065Ae |     |     |  |
| + IRB Code: 17CT066Ae |     |     |  |
| +IRB Code: 18CT008Ae  |     |     |  |
| +IRB Code: 18CT013be  |     |     |  |
| +IRB Code: 18CT050Ae  |     |     |  |
| +IRB Code: 18CT051Ae  |     |     |  |
| IRB Code: 18CT060Ae   |     |     |  |

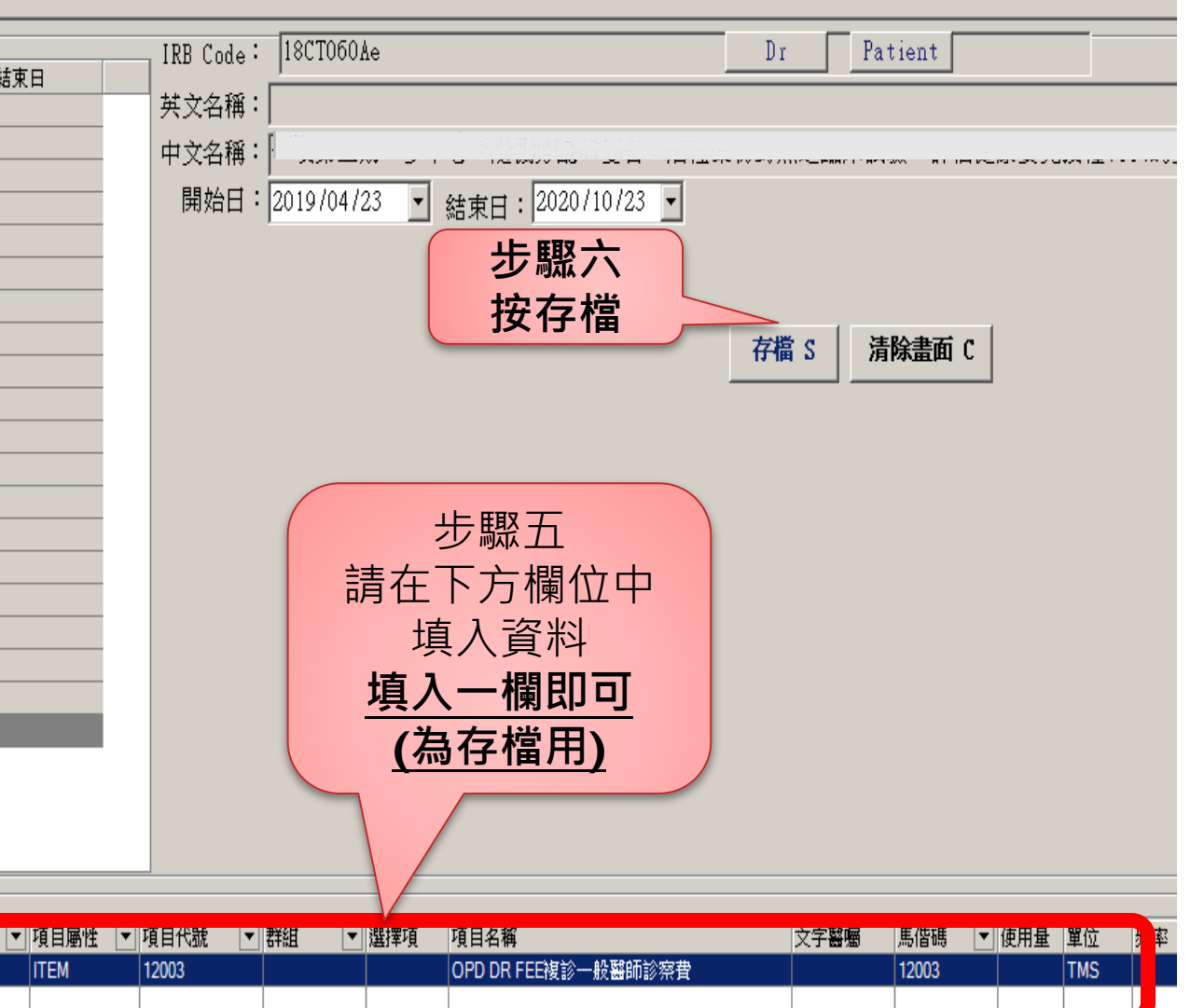

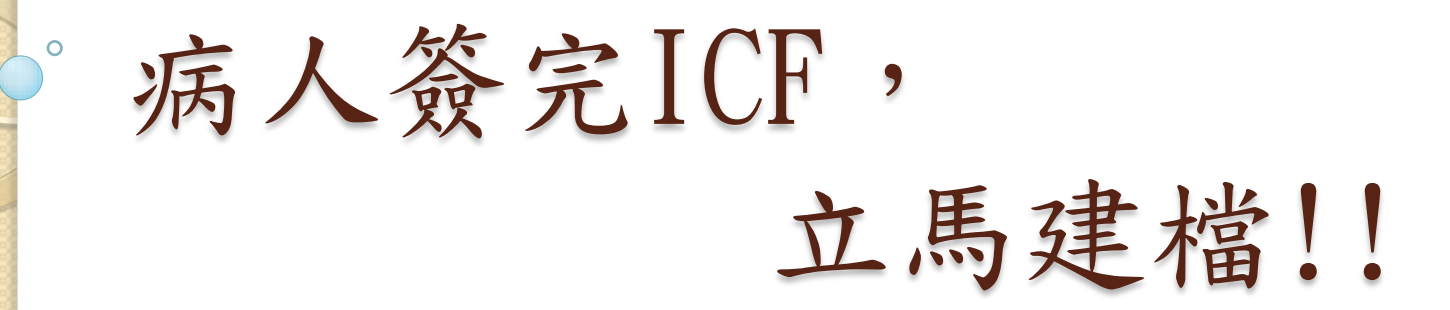

# 每位新增病人都要建資料!!

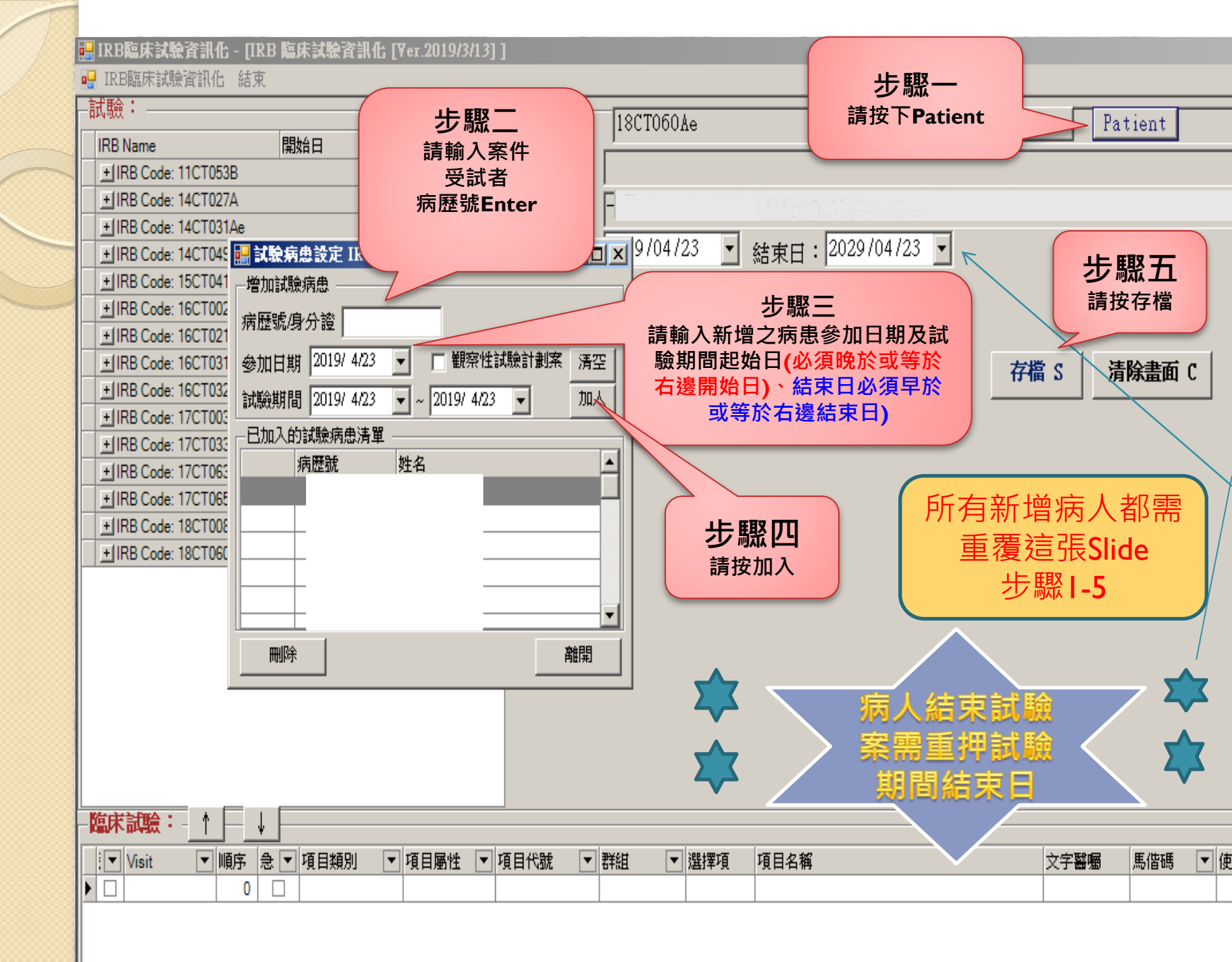

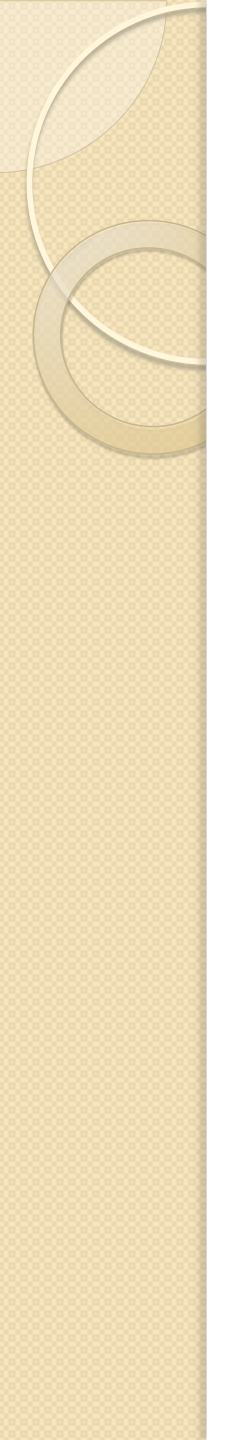

### 重要提醒:

1.【主檔建檔】:開始日期及結束日期一定要押正確(請押IRB同意 函上:核准總試驗期限;存檔前請務必確認,存檔後更改需透過資訊 室、無法自行更改,請留意)。

2.【病人建檔】:每位病人都需要建檔;試驗案期間的起迄日一定 要押在核准總試驗期限內;病人退出試驗案一定要更改【試驗期間】 的結束日;病人之後再參加另一個試驗案,帳才不會跑錯試驗案。

吉東試驗

需重押試驗

期間結束日

所有新增病人

都需重覆

步驟1-5

# 謝謝您的配合~~

0